# How Do I Search for a Claim?

To quickly view information on a claim's status or processing information, you can search for the individual claim rather than viewing the entire remittance advice.

#### To Search by Subscriber ID Number

- 1. Click the "Search" tab
- 2. Enter the Subscriber ID, Social Security Number, or Medicaid ID
- 3. Click the "Search" button
- 4. Eligibility information is displayed
- 5. Click on the correct subscribers' name

| Selecthealth.                                 | Remittance Advice FA                           | Q Contact Us                              | User Profile Access                                      | 🌲 Doe, John 🗸 |  |  |
|-----------------------------------------------|------------------------------------------------|-------------------------------------------|----------------------------------------------------------|---------------|--|--|
| Click Sea                                     | ch                                             |                                           |                                                          |               |  |  |
|                                               | C                                              | lick Patient Lookup                       |                                                          |               |  |  |
| SEARCH                                        | Quick Search (2) Pa                            | atient Lookup                             | Browse Claims                                            |               |  |  |
| LAST NAME                                     | FIRST NAME (OPTIONAL)                          | DATE OF BIRTH                             |                                                          |               |  |  |
| (3) 80000000                                  |                                                | 12                                        | 12 1221                                                  |               |  |  |
| Enter Last Name                               | & DOB (First Name is Optional)                 | Reset Form                                | 4 search<br>Click Search                                 |               |  |  |
| 5 Shown below ar<br>PATIENT NAME<br>Doe, John | e the Member/Patient eligibility inform        | nation si                                 | ubscriber name<br>Doe, John                              |               |  |  |
| MEMBER ID SSN<br>80000000-006789              | DATE OF BIRTH GENDER TO<br>02/02/1992 Male S   | ELATIONSHIP SI<br>SUBSCRIBER 8<br>pouse 8 | UBSCRIBER ID SSN PHONE<br>2000000001234 -                |               |  |  |
| Coverage Plan                                 | Eligibility Period                             | G                                         |                                                          |               |  |  |
| Medical Select Care Plus 500                  | ✓ 01/01/2017 to present                        | B                                         | sogdonavitch & sons incorporated                         |               |  |  |
| Dental Utah Resident 500                      | ✓ 01/01/2017 to present                        | A 12                                      | <sup>DDRESS</sup><br>23 Lazy Ln,Salt Lake City, UT 84123 |               |  |  |
| patient name<br>Doe, Jane                     |                                                | si<br>C                                   | ubscriber name<br>Doe, John                              |               |  |  |
| MEMBER ID SSN<br>700000000006789              | DATE OF BIRTH GENDER TO<br>02/02/1992 Female S | ELATIONSHIP SI<br>SUBSCRIBER 8<br>DOUSE   | UBSCRIBER ID SSN PHONE<br>2000000001234 -                |               |  |  |
| Coverage Plan                                 | Eligibility Period                             | G                                         | ROUP                                                     |               |  |  |
| Medical Select Care Plus 500                  | ✓ 01/01/2017 to present                        | B                                         | Bogdonavitch & Sons Incorporated                         |               |  |  |
| Dental Utah Resident 500                      | ✓ 01/01/2017 to present                        | A                                         | <sub>DDRESS</sub><br>23 Lazy Ln,Salt Lake City, UT 84123 |               |  |  |

6. Click on the applicable claim

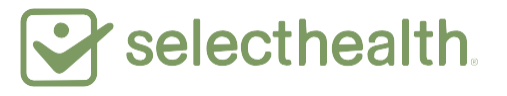

| selecthealth.                                                                    | Sea                                                                         | arch FAQ Con                              | tact Us User Prof        | ile Access                                                                    |                                                              | 🌲 Doe, John 🗸     |
|----------------------------------------------------------------------------------|-----------------------------------------------------------------------------|-------------------------------------------|--------------------------|-------------------------------------------------------------------------------|--------------------------------------------------------------|-------------------|
| Doe, John X New Ta                                                               | ab                                                                          |                                           |                          |                                                                               |                                                              |                   |
| Doe, John /                                                                      | 80000000                                                                    | -00                                       |                          |                                                                               |                                                              | Print             |
| Patient Information                                                              |                                                                             | Subscriber I                              | nformation               |                                                                               |                                                              |                   |
| PATIENT NAME<br>Doe, John<br>Relationship to subscri<br>Spouse<br>Gender<br>Male | MEMBER ID<br>800000000-00<br>BER DATE OF BIRTH<br>02/02/1992<br>SSN<br>6789 | SUBSCRIBER NA<br>Doe, John<br>SSN<br>1234 | ME 5<br>8<br>4<br>1<br>5 | UBSCRIBER ID<br>200000000<br>DDRESS<br>23 Lazy Ln<br>Salt Lake City, UT 84123 | GROUP<br>Bogdonavitc<br>Incorporated<br>PHONE<br>801-888-888 | h & Sons          |
| Policy Summary                                                                   |                                                                             |                                           |                          |                                                                               |                                                              |                   |
| COVERAGE                                                                         | PLA                                                                         | Ν                                         | ELIGIBILITY PERIOD       |                                                                               | HISTORY                                                      |                   |
| Medical                                                                          | Sel                                                                         | ect Care Plus 500                         | ✓ 01/01/201              | ✓ 01/01/2017 to present                                                       |                                                              |                   |
| Dental                                                                           | Uta                                                                         | h Resident 500                            | ✓ 01/01/201              | 7 to present                                                                  | VIEW                                                         |                   |
| Patient Claims                                                                   |                                                                             |                                           |                          |                                                                               | A                                                            | ll Providers 🗸 🗸  |
| Claim ID                                                                         | Patient Name / ID                                                           | Status                                    | Service Dates            | Service Provider                                                              | Amount                                                       | Remittance Advice |
| 123456123456                                                                     | Doe, John /<br>800000000-00                                                 | Completed 06/25/2017                      | 01/01/2017 - 01/01/2017  | Doe, John                                                                     | \$1000.00                                                    | 2017010112345678  |
| Claim will be displ                                                              | layed                                                                       |                                           |                          |                                                                               |                                                              |                   |

| Selectheal<br>PROVIDER BENEF          | th.                                                 | S                   | earch    | FAQ Contact U  | s User Pr        | ofile Access       |         |            | 1                            | 🔔 Doe, John 🗸   |  |
|---------------------------------------|-----------------------------------------------------|---------------------|----------|----------------|------------------|--------------------|---------|------------|------------------------------|-----------------|--|
| Doe, John X                           | C - 12345612345                                     | 6 × N               | aw Tab   |                |                  |                    |         |            |                              |                 |  |
| MEDICAL CLAIM / A30C0380              |                                                     |                     |          |                |                  |                    |         |            |                              | Print           |  |
| Claim #:1234561                       | Claim #:123456123456                                |                     |          |                | SUBSCRIE         |                    |         |            |                              |                 |  |
| Doe, John                             |                                                     | 80                  | 0000000  | -00            | Doe, Jo          | Doe, John 8        |         |            | 80000000                     |                 |  |
| DATES OF SERVICE<br>2017-01-01 - 2017 | DATES OF SERVICE REC<br>2017-01-01 - 2017-01-01 201 |                     | 17-02-14 |                | GROUP<br>Doe, Jo | group<br>Doe, John |         |            | PLAN<br>Select Care Plus 500 |                 |  |
| STATUS<br>Completed 06/2              | STATUS REM<br>Completed 06/25/2017 20               |                     |          | VICE<br>345678 |                  |                    |         |            |                              |                 |  |
| #                                     | Code                                                | Description         | Units    | Total Charged  | Allowed          | Plan Paid          | Copay   | Deductible | Coinsurance                  | Remarks<br>Code |  |
| 1                                     | 99213                                               | Code<br>explanation | 1        | \$75.00        | \$72.00          | \$55.00            | \$25.00 | \$0.00     | \$0.00                       | YR6, YQ7        |  |
|                                       |                                                     |                     | TOTAL    | S: \$75.00     | \$72.00          | \$55.00            | \$25.00 | \$0.00     | \$0.00                       |                 |  |

### To Search Using the Claim Number (ID)

- 1. Click on the "Search" tab
- 2. Enter the 12-digit Claim ID
- 3. Click the "Search" button
  - > A high-level summary of the claim will be displayed

| <b>`</b> | Selecthealth.<br>PROVIDER BENEFIT TOOL | 1 Search                                                                                                    | Remittance Adv                              | vice FAQ (                                              | Contact Us User F                                | Profile Access                                                                                                    | ÷.              | Doe, John 🗸 |
|----------|----------------------------------------|----------------------------------------------------------------------------------------------------|---------------------------------------------|---------------------------------------------------------|--------------------------------------------------|----------------------------------------------------------------------------------------------------|-----------------|-------------|
|          |                                        | Click Sea                                                                                                    | rch                                         |                                                         |                                                  |                                                                                                    |                 |             |
|          |                                        |                                                                                                    |                                             |                                                         |                                                  |                                                                                                    |                 |             |
|          |                                        | SEARCH                                                                                                    | Quick Search                                | Patient                                                 | Lookup Bro                                       | owse Claims                                                                                                    |                 |             |
|          |                                        |                                                                                                    | Search for Patients, Claim<br>Subscriber ID | s or Remittance Advice<br>, Claim ID, Check Reference I | using any form of numeric II<br>D, SSN, Medicald |                                                                                                    |                 | ance Advice |
|          |                                        |                                                                                                    |                                             |                                                         |                                                  | User Profile Access       Dee, John <         Browse Claims       Image: Claims         inumeric ID       3         3       SEARCH         Click Search       Click Search         der       Amount       Remittance Advice         \$1000.00       2017010112345678 |                 |             |
|          |                                        | OL       Search<br>Click Search       Remittance Advice       FAQ       Contact Us       User Profile Access         SEARCH       Quick Search       Patient Lookup       Browse Claims         Search of Patients, Claims or Remittance Advice using any form of numeric ID<br>Subscriber ID, Claim ID, Check Reference ID, SSN, Medical         Image: Distribute Reference ID, SSN, Medical       Image: Claim ID (12 Digit)       Image: Claim ID (12 Digit)         Patient Name / ID       Status       Service Dates       Service Provider       Amount         Doe, John /<br>BOCCODDOC-00       Completed 06/25/2017       01/01/2017 - 01/01/2017       Doe, John       \$1000.00 |                                             |                                                         |                                                  |                                                                                                    |                 |             |
|          |                                        |                                                                                                    |                                             |                                                         |                                                  |                                                                                                    |                 |             |
| Clain    | ns (1)                                 |                                                                                                    |                                             |                                                         |                                                  |                                                                                                    |                 |             |
|          | Claim ID                               | Patient Name / ID                                                                                                    | Status                                      | Service Dates                                           | Service Provider                                 | Amount                                                                                                    | Remittance Advi | ice         |
|          | 123456123456                           | Doe, John /<br>80000000-00                                                                                                    | Completed 06/25/2017                        | 01/01/2017 - 01/01/2017                                 | Doe, John                                        | \$1000.00                                                                                                    | 201701011234567 | 78          |

#### To Search Using the Member's Name and Date of Birth

- 1. Click the "Search" tab
- 2. Click "Patient Lookup"
- 3. Enter the patient's last name and date of birth (both fields are required)
- 4. Click the "Search" button

| Selecthealth.<br>PROVIDER BENEFIT TOOL |   | 1 Search            | Remittance Advice        | FAQ     | Contact Us     | User Profile Access | Doe, John 🗸 |
|----------------------------------------|---|---------------------|--------------------------|---------|----------------|---------------------|-------------|
|                                        |   | Chick Dear Ch       |                          |         |                |                     |             |
|                                        |   |                     |                          | Click I | Patient Lookup |                     | _           |
|                                        |   | SEARCH              | Quick Search             | 2 Patie | nt Lookup      | Browse Claims       |             |
|                                        | 3 | LAST NAME<br>Doe    | FIRST NAME (OPTI         | ONAL)   | DATE OF BIRTH  | 02 1992             |             |
|                                        |   | Enter Last Name & I | DOB (First Name is Optic | onal)   | Reset Form     | SEARCH              |             |
|                                        |   |                     |                          |         |                | Click Search        |             |

- > All eligible members on the subscriber's policy will be displayed.
- 5. Click on the correct patient's name

| Selecthealth.                                          | 1 Search            | Remittance Advice                      | FAQ Contact                             | Us User Profile Access                                                            | 🌲 Doe, John 🗸 |
|--------------------------------------------------------|---------------------|----------------------------------------|-----------------------------------------|-----------------------------------------------------------------------------------|---------------|
|                                                        | Click Search        |                                        |                                         |                                                                                   |               |
|                                                        |                     |                                        | Click Patient Lookup                    |                                                                                   |               |
|                                                        | SEARCH              | Quick Search                           | Patient Lookup                          | Browse Claims                                                                     |               |
| 3                                                      | LAST NAME           | FIRST NAME (OPTIONAL                   | .) DATE OF BIRT                         | H 12 1221                                                                         |               |
|                                                        | Enter Last Name & I | DOB (First Name is Optional)           | Reset Form                              | 4 SEARCH<br>Click Search                                                          |               |
| 5<br>PATIENT NAME<br>Doe, John                         | Shown below are the | e Member/Patient eligibility int       | formation                               | SUBSCRIBER NAME<br>Doe, John                                                      |               |
| MEMBER ID<br>800000000-00                              | SSN D.              | ATE OF BIRTH GENDER<br>2/02/1992 Male  | RELATIONSHIP<br>TO SUBSCRIBER<br>Spouse | SUBSCRIBER ID         SSN         PHONE           800000000        1234         - |               |
| Coverage Plan<br>Medical Sele                          | ect Care Plus 500   | Eligibility Period                     |                                         | GROUP<br>Bogdonavitch & Sons Incorporated                                         |               |
| Dental Utal                                            | h Resident 500      | / 01/01/2017 to present                |                                         | ADDRESS<br>123 Lazy Ln,Salt Lake City, UT 84123                                   |               |
| PATIENT NAME<br>Doe, Jane<br>MEMBER ID<br>700000000-00 | SSN DA<br>6789 02   | te of Birth gender<br>2/02/1992 Female | RELATIONSHIP<br>TO SUBSCRIBER<br>Spouse | SUBSCRIBER NAME<br>Doe, John<br>SUBSCRIBER ID SSN PHONE<br>8000000001234 -        |               |
| Coverage Plan<br>Medical Sele                          | ect Care Plus 500   | Eligibility Period                     |                                         | GROUP<br>Bogdonavitch & Sons Incorporated                                         |               |
| Dental Utal                                            | h Resident 500      | / 01/01/2017 to present                |                                         | ADDRESS<br>123 Lazy Ln,Salt Lake City, UT 84123                                   |               |

- > A summary of the patient's claims for your provider or clinic will be displayed.
- 6. Click on the applicable claim

| Selecthealth. | ( | 1 Search                      | Remittance Advice                          | FAQ    | Contact Us      | User Profile Access    | 🔔 Doe, John 🗸 |
|---------------|---|-------------------------------|--------------------------------------------|--------|-----------------|------------------------|---------------|
|               |   | Click Search                  |                                            |        |                 |                        |               |
|               |   |                               |                                            |        |                 |                        |               |
|               |   |                               |                                            |        |                 | (2)                    |               |
|               |   | SEARCH<br>*User can search fo | Quick Search<br>r claims back dated to 6 m | Patien | t Lookup        | Browse Claims          |               |
|               |   | DATES OF SERVICE              |                                            |        | PROVIDER/FACILI | TY Click Browse Claims |               |
|               | J | 01/01/2017                    | то 02/04/201                               | 7      | Doe, John       | ~                      |               |
|               |   | CLAIM TYPE                    | er Date Range (From & To,<br>STATUS        | )      |                 | (4)                    |               |
|               |   | Medical                       | <ul> <li>Completed</li> </ul>              | $\sim$ | Reset Form      | SEARCH                 |               |
|               |   |                               |                                            |        |                 | Click Search           |               |

## Claims (1)

|   | Claim ID                       | Patient Name / ID                | Status               | Service Dates           | Service Provider | Amount    | Remittance Advice           |
|---|--------------------------------|----------------------------------|----------------------|-------------------------|------------------|-----------|-----------------------------|
|   | 123456123456                   | Doe, John /<br>800000000-00      | Completed 06/25/2017 | 01/01/2017 - 01/01/2017 | Doe, John        | \$1000.00 | 2017010112345678            |
| Ċ | Click to View Claim<br>Details | Click to View Patient<br>Details |                      |                         |                  |           | Click to View RA<br>Details |

# > Claim details will be displayed.

| Selecthea<br>PROVIDER BENE           | Ith.<br>FIT TOOL                      | Se   | arch Rem            | ittance Advice | FAQ                 | Contact Us                   | User Profile | Access                       |                            | 🔔 Doe, John 🗸   |  |
|--------------------------------------|---------------------------------------|------|---------------------|----------------|---------------------|------------------------------|--------------|------------------------------|----------------------------|-----------------|--|
| Doe, John X                          | De, John X C - 123456123456 X New Tab |      |                     |                |                     |                              |              |                              |                            |                 |  |
| MEDICAL CLAIM / A30C0380             |                                       |      |                     |                |                     |                              |              |                              | Print                      |                 |  |
| Claim #:123456                       | 123456                                |      |                     |                |                     |                              |              |                              |                            |                 |  |
| PATIENT NAME<br>Doe, John            | patient name<br>Doe, John             |      | ent id<br>000000-00 |                | SUBSCRIE<br>Doe, Jo | SUBSCRIBER NAME<br>Doe, John |              |                              | SUBSCIRBER ID<br>800000000 |                 |  |
| DATES OF SERVICE<br>2017-01-01 - 201 | 7-01-01                               | REC. | RECEIVED 2017-02-14 |                | group<br>Doe, John  |                              |              | PLAN<br>Select Care Plus 500 |                            |                 |  |
| STATUS<br>Completed 06/2             | STATUS<br>Completed 06/25/2017        |      | 170101123456        | 78             |                     |                              |              |                              |                            |                 |  |
| #                                    | # Code Description                    |      | Units               | Total Charged  | Allowed             | Plan Paid                    | Сорау        | Deductible                   | Coinsurance                | Remarks<br>Code |  |
| 1                                    | 1 99213 Code<br>explanation           |      | 1                   | \$75.00        | \$72.00             | \$55.00                      | \$25.00      | \$0.00                       | \$0.00                     | YR6, YQ7        |  |
| L                                    |                                       |      | TOTALS:             | \$75.00        | \$72.00             | \$55.00                      | \$25.00      | \$0.00                       | \$0.00                     |                 |  |